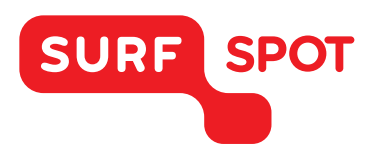

# SMART DEALS FOR EDUCATION.

# INSTALLATIEHANDLEIDING

# IBM SPSS Statistics 23 - Voor Windows

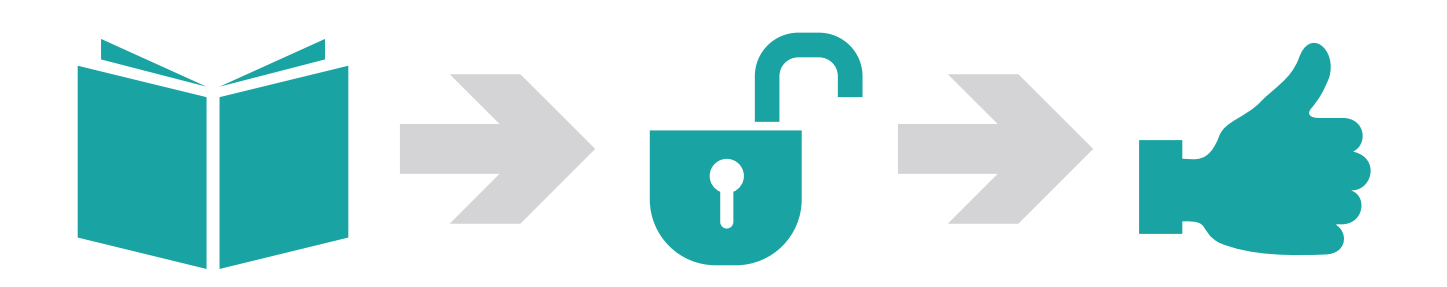

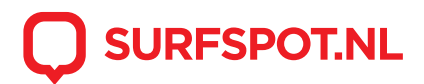

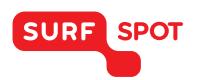

### SMART DEALS FOR EDUCATION.

Met deze installatiehandleiding kan je IBM SPSS Statistics 23 voor Windows in gebruik nemen. Klik op de downloadlink, die in je e-mail en productkluis vermeld staat. Je komt dan op deze website uit:

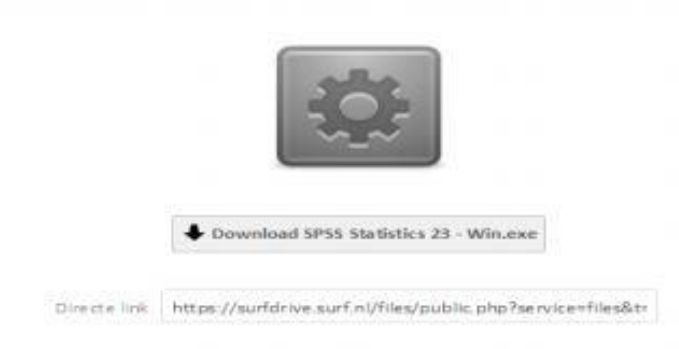

Klik op de grijze balk en de download zal starten. Er zal een ingepakt bestand van 1,4 GB gedownload worden. Dit bestand moet na het downloaden nog uitgepakt worden. Als je geen uitpakprogramma op je computer hebt staan, dan dien je een programma als Winrar te downloaden en installeren (http://www.winrar.nl/).

Als de download binnengehaald is, kan je de download direct uitpakken met behulp van Winrar.

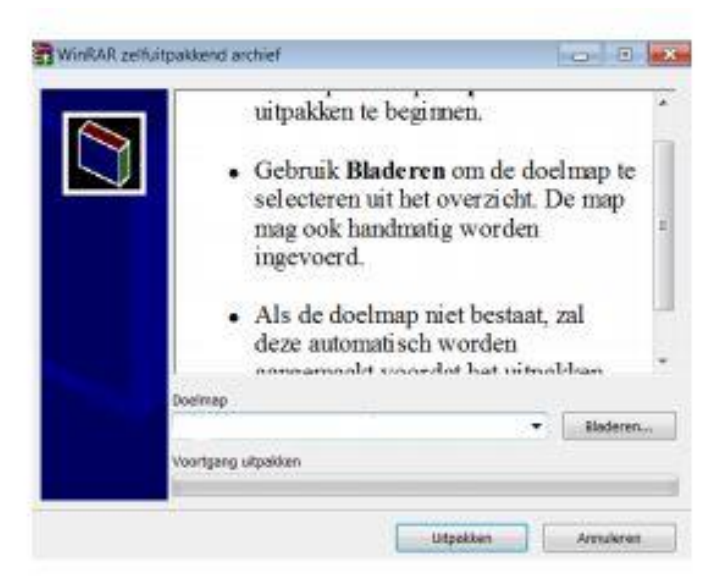

De installatiebestanden zijn nu uitgepakt en je kan vervolgens kiezen of je de 32-bit of 64-bit versie van SPSS 23 wilt installeren. We raden je aan om dezelfde bitversie te kiezen, als de bitversie van je Windows-computer.

| I SPSS Statistics 23 32-bit | 4/8/2015 10:18 AM | Bestandsmap |
|-----------------------------|-------------------|-------------|
| 📙 SPSS Statistics 23 64-bit | 4/8/2015 10:19 AM | Bestandsmap |

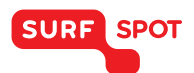

### SMART DEALS FOR EDUCATION.

Nadat je de juiste bit-versie hebt geselecteerd en de desbetreffende map hebt geopend, kan je de het installatiebestand openen en de installatie starten. Je kiest voor het bestand 'IBM SPSS Statistics 23.msi

| Help_fr.cab                   | 3/4/2015 3:51 PM | WinRAR-archief      | 14,979 kB |
|-------------------------------|------------------|---------------------|-----------|
| Help_ja.cab                   | 3/4/2015 3:51 PM | WinRAR-archief      | 14,730 kB |
| Telp_ko.cab                   | 3/4/2015 3:51 PM | WinRAR-archief      | 15,041 kB |
| Help_pl.cab                   | 3/4/2015 3:51 PM | WinRAR-archief      | 9,550 kB  |
| Help_ru.cab                   | 3/4/2015 3:51 PM | WinRAR-archief      | 10,215 k8 |
| Hip_zhCN.cab                  | 3/4/2015 3:51 PM | WinRAR-archief      | 14,956 kB |
| HIp_zhTW.cab                  | 3/4/2015 3:51 PM | WinRAR-archief      | 15,011 kB |
| 18 IBM SPSS Statistics 23.msi | 3/4/2015 3:51 PM | Windows Installer   | 25,840 k8 |
| nt IBM SPSS Statistics 23.pdf | 3/4/2015 3:51 PM | Adobe Acrobat D     | 1 kB      |
| IBM SPSS Statistics 23.sms    | 3/4/2015 3:51 PM | SMS-bestand         | 2 k8      |
| TRE.cab                       | 3/4/2015 3:51 PM | WinRAR-archief      | 98,668 kB |
| TAP.cab                       | 3/4/2015 3:51 PM | WinRAR-archief      | 925 kB    |
| The Net cab                   | 3/4/2015 3:51 PM | WinRAR-archief      | 667 k8    |
| The NetID.cab                 | 3/4/2015 3:51 PM | WinRAR-archief      | 1 kB      |
| Python.cab                    | 3/4/2015 3:51 PM | WinRAR-archief      | 20,875 k8 |
| Setup.exe                     | 3/4/2015 3:51 PM | Toepassing          | 1,276 kB  |
| Setup.ini                     | 3/4/2015 3:51 PM | Configuratie-instel | 6 kB      |
| W7.cab                        | 3/4/2015 3:51 PM | WinRAR-archief      | 911 kB    |
| Temp.cab                      | 3/4/2015 3:51 PM | WinRAR-archief      | 359 k8    |
|                               |                  |                     |           |

Je dient een keuze te maken, voordat je de software gaat installeren. Je kiest hier voor de bovenste optie 'Authorized user license'

| 15.54755). | IBM SPSS Statistics 23                                                                                                    |
|------------|----------------------------------------------------------------------------------------------------|
|            | The InstallShield(R) Wizard will install IBM SPSS Statistics 23<br>on your computer. To continue, click Next.                     |
|            | Authorized user license (I purchased a single copy of the product.)                                                               |
|            | Concurrent user license (My organization purchased<br>the product and my administrator gave me a<br>computer name or IP address.) |

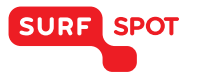

Vervolgens dien je de licentieovereenkomst te accepteren en kan je een aantal voorkeuren doorgeven. Je kan hier kiezen of je de onderdelen 'Jaws' en Python' wilt installeren.

Hierna kan je de installatie van de software van SPSS Statistics 23 starten en wordt alle software geïnstalleerd. Als dit gelukt is, krijg je onderstaande melding te zien:

| IBM | License IBM SPSS Statistics 23                                                                                                    |  |
|-----|----------------------------------------------------------------------------------------------------|--|
|     | InstallShield Wizard has successfully installed IBM SPSS<br>Statistics 23.                                                                             |  |
|     | Click OK to start the license authorization process. You<br>will need the authorization code that was included with<br>your software to get a license. |  |
|     |                                                                                                    |  |
|     | Click here to register for product updates and special offer alerts. Two minutes is all it takes!                                                      |  |
|     |                                                                                                    |  |

De software is nu geïnstalleerd en hoeft alleen nog geactiveerd te worden. Je kiest in het activatiemenu voor de bovenste optie 'License my product now'.

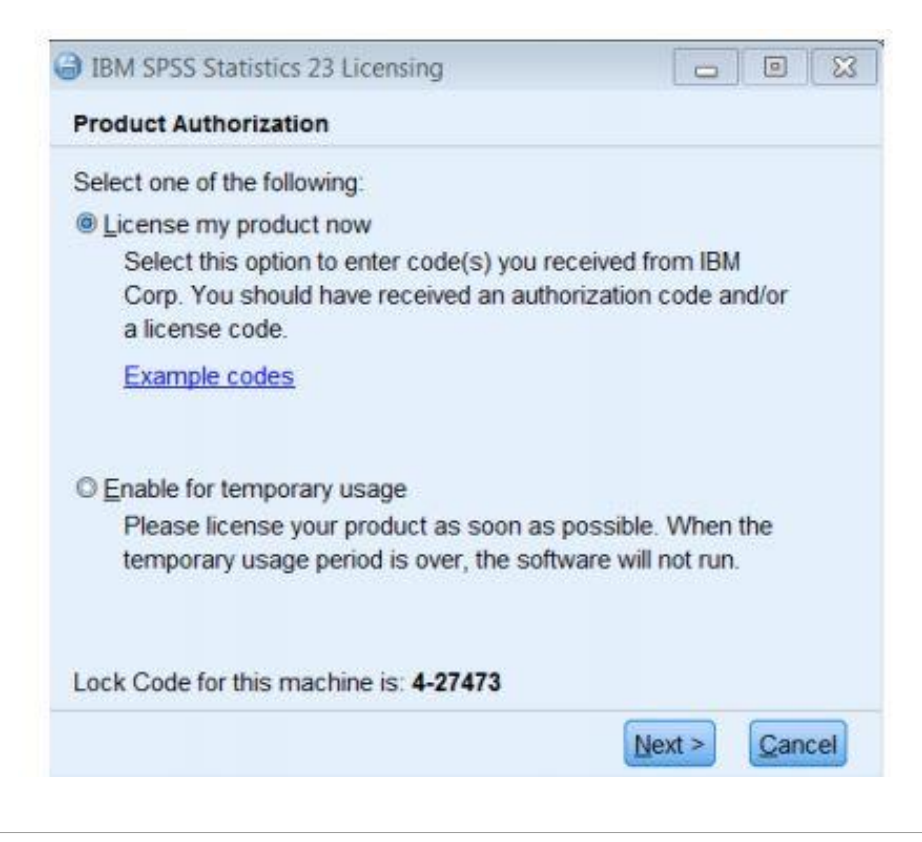

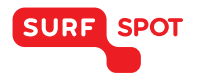

### SMART DEALS FOR EDUCATION.

Je vult hier het serienummer, dat je van ons ontvangen hebt, in. Vervolgens wordt je code gecontroleerd. Als het serienummer geaccepteerd wordt, krijg je deze twee meldingen te zien:

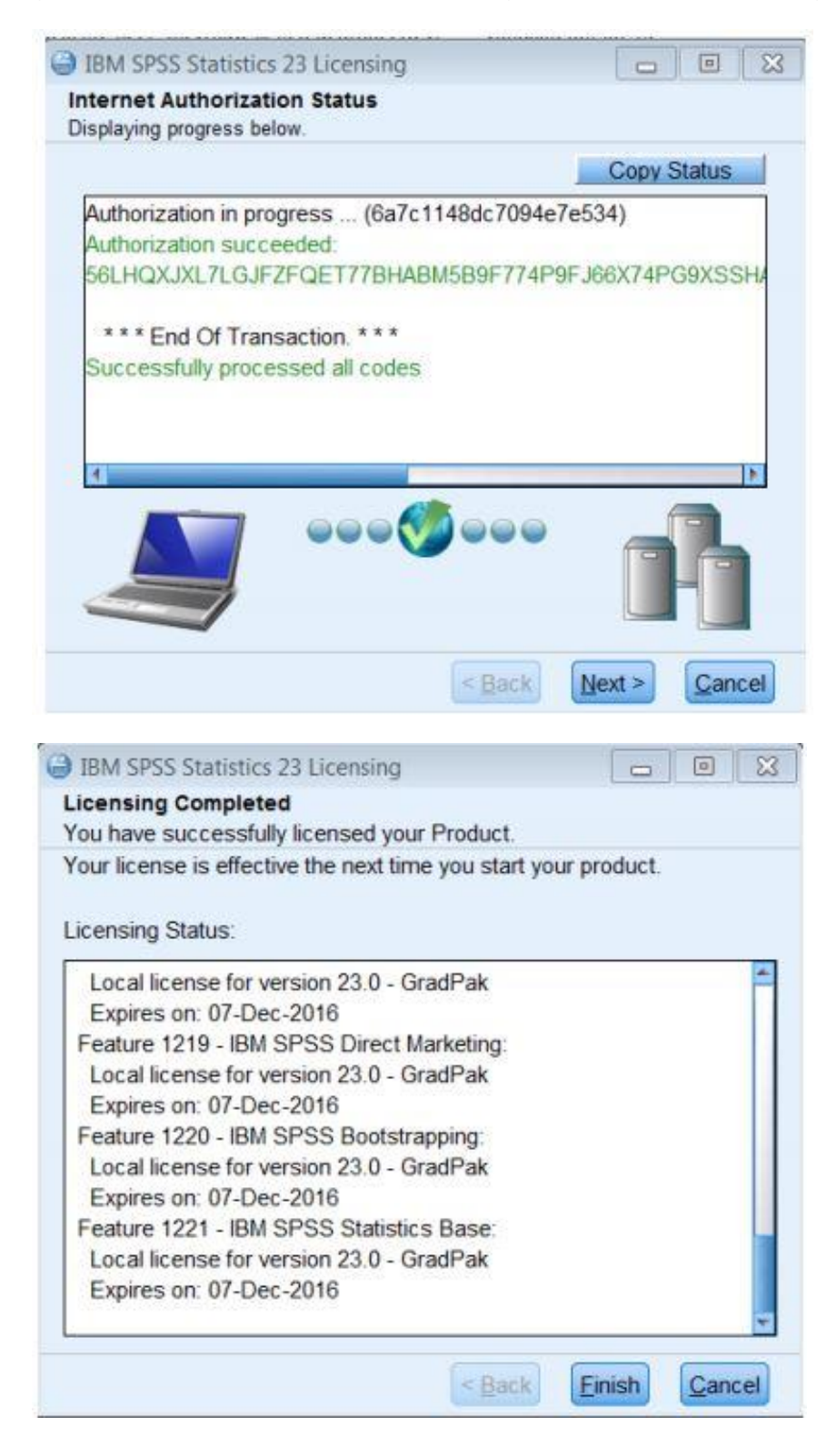

Klik tot slot op de knop 'Finish' en hiermee is de software van SPSS 23 succesvol geïnstalleerd en geactiveerd. Je kan nu aan de slag!

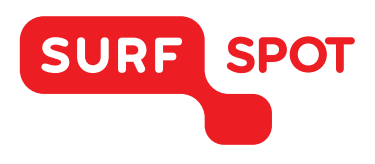

# $SMART \\ DEALS FOR \\ EDUCATION.$

FOR SOFTWARE AND HARDWARE SURFSPOT.NL